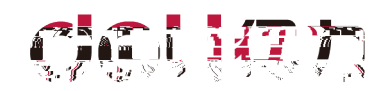

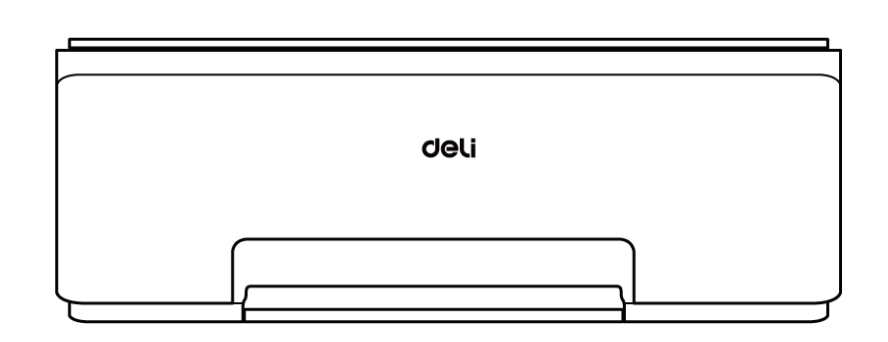

- •
- .
- •
- •
- :1.1 •

### www.nbdeli.com

©2022

## 产品各型号功能简介

|        |   |   |   |   |   | USB |   |
|--------|---|---|---|---|---|-----|---|
| C411Ws | • | • | • | - | • | •   | • |
| L511Ws | • | • | • | - | • | •   | • |
| C412Ws | • | • | • | - | • | •   | • |
| L512Ws | • | • | • | - | • | •   | • |
| C416Ws | • | • | • | - | • | •   | • |
| L516Ws | • | • | • | - | • | •   | • |
| L517Ws | • | ٠ | • | - | ٠ | ٠   | ٠ |

- C4\*\*Ws /L5\*\*Ws
- •
- •
- •
- •

www.nbdeli.com

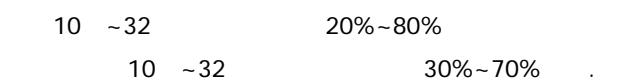

•

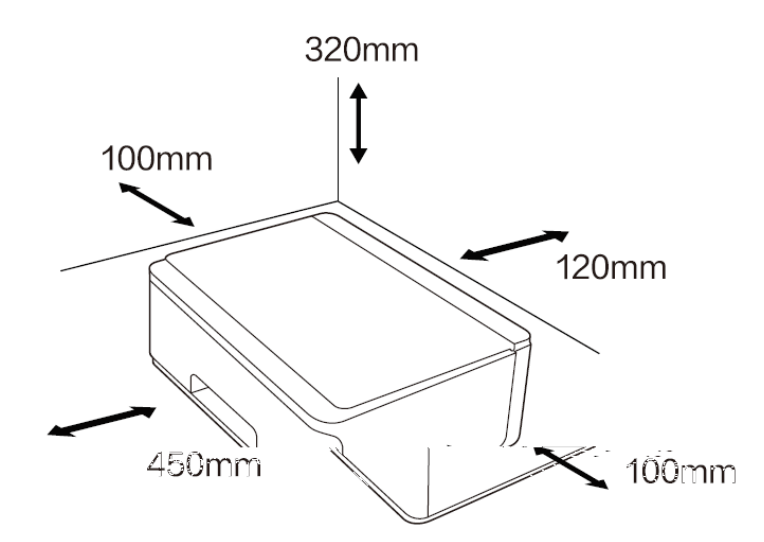

,

- , ,
- ,
- , ,
- , ,
- •
- •
- •
- .
- .
- •
- .
- .

•

,

,

### <u>400-185-0555</u>

.

,

,

### 400-185-0555

### GB/T9254.1-2021 B

- :2.4-2.4835GHz
- 20dBm(EIRP)
- 40MHz 2MHz
- 20ppm

٠

- -30dBm
- BPSK/QPSK/16QAM/64QAM/DBPSK/DQPSK/CCKGFSK /4-DQPSK 8DPSK

ISM

ISM

2000m

SJ/T11364-2014

| 7 | 宇宙物度 |  |
|---|------|--|
|   |      |  |
|   |      |  |
|   |      |  |
|   |      |  |
|   |      |  |
|   |      |  |
|   |      |  |
|   |      |  |
|   |      |  |
|   |      |  |
|   |      |  |
|   |      |  |
|   |      |  |
|   |      |  |
|   |      |  |
|   |      |  |
|   |      |  |
|   |      |  |
|   |      |  |
|   |      |  |
|   |      |  |
|   |      |  |
|   |      |  |
|   |      |  |
|   |      |  |
|   |      |  |
|   |      |  |
|   |      |  |
|   |      |  |
|   |      |  |
|   |      |  |
|   |      |  |
|   |      |  |
|   |      |  |
|   |      |  |
|   |      |  |
|   |      |  |
|   |      |  |
|   |      |  |
|   |      |  |

### L5\*\*Ws

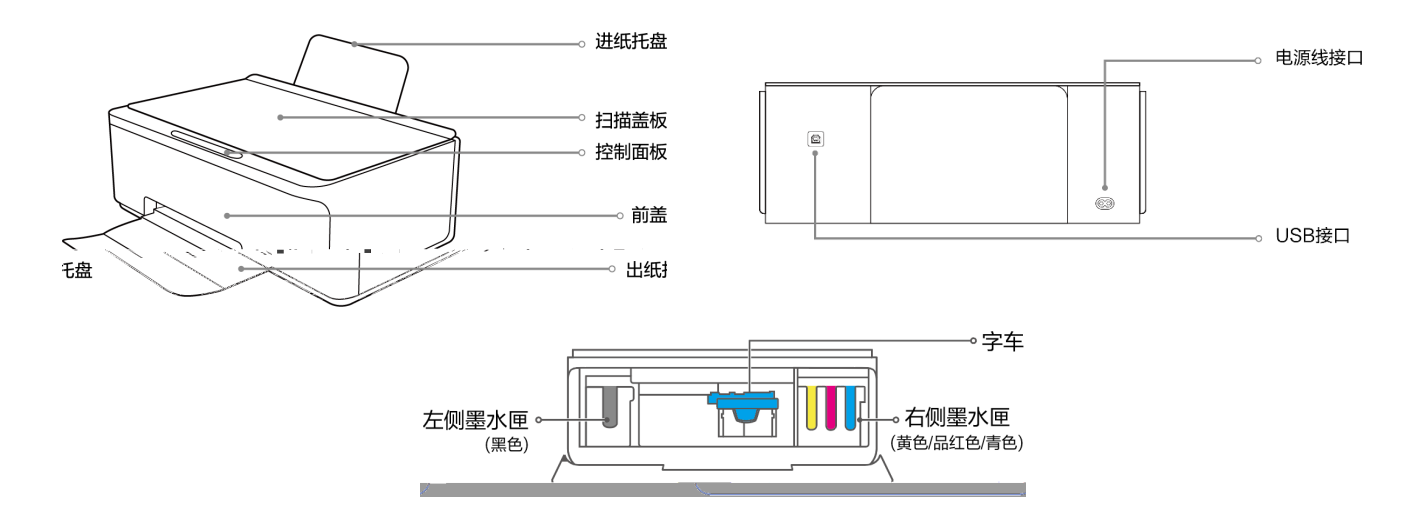

C4\*\*Ws

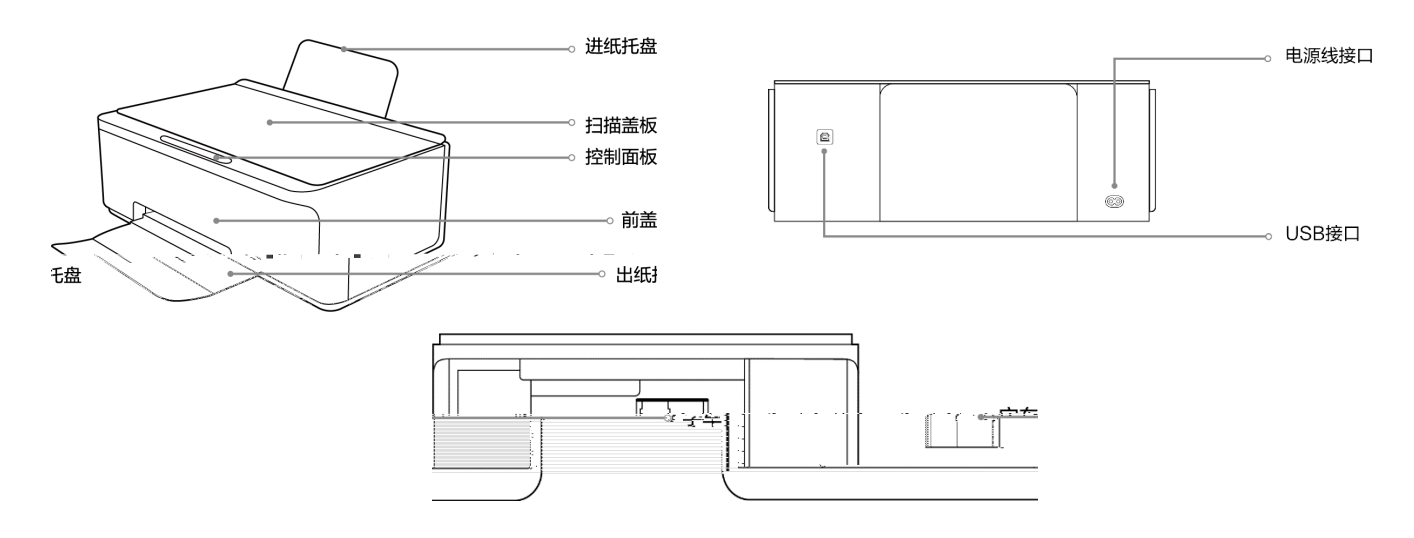

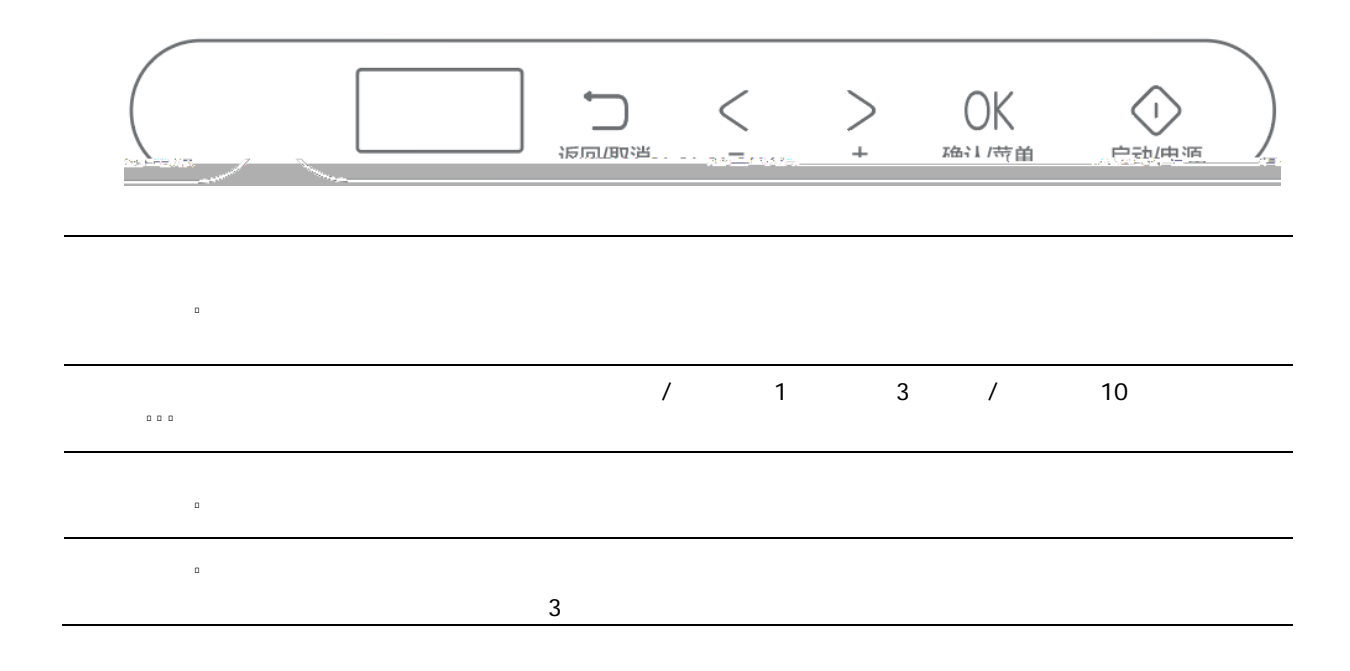

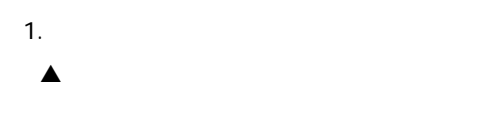

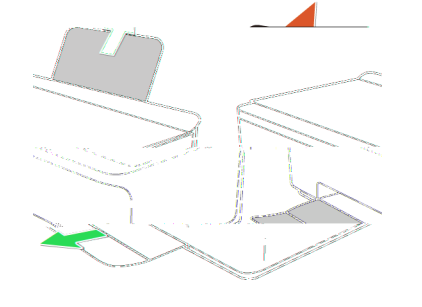

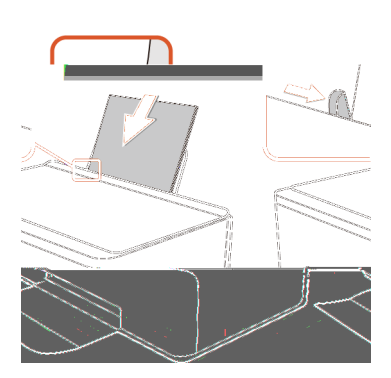

2. ▲ RC

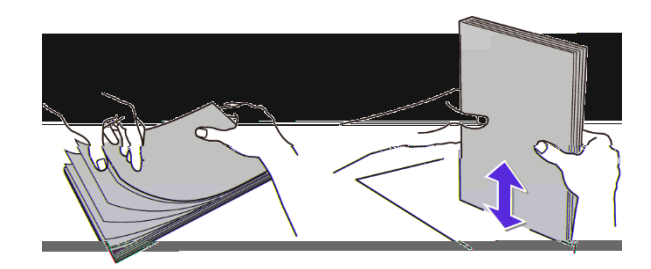

2.

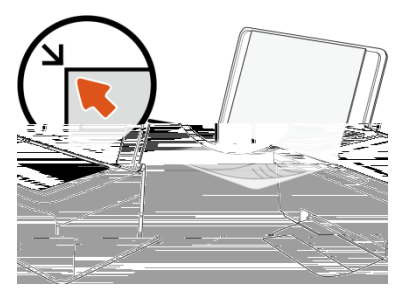

4.

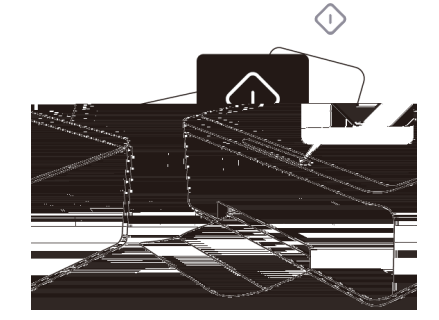

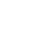

1.

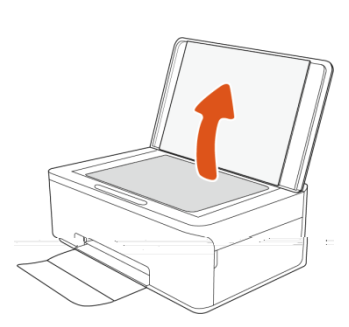

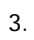

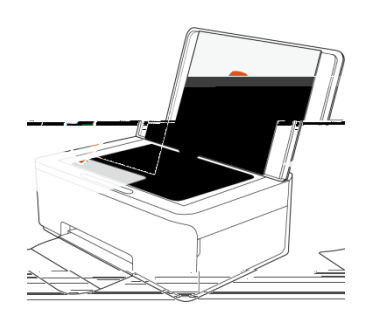

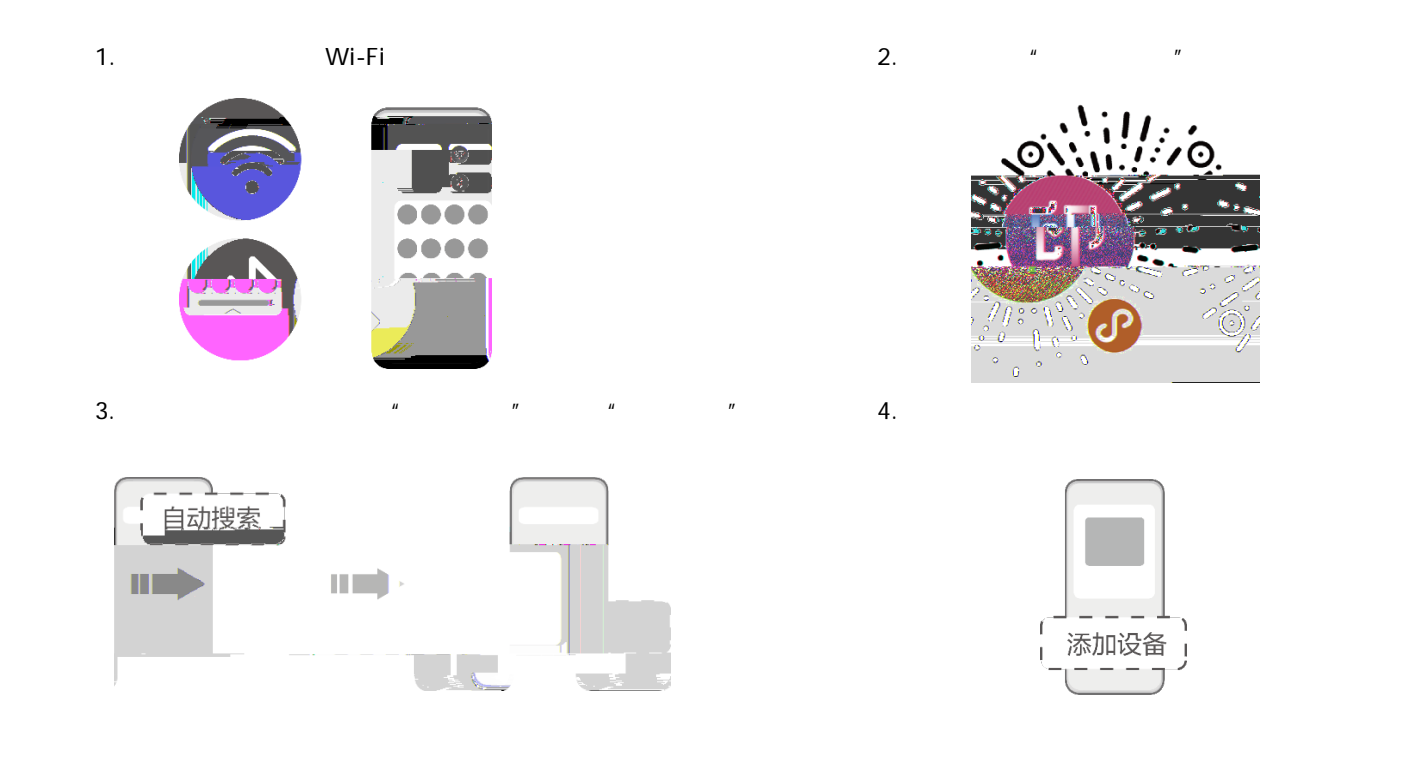

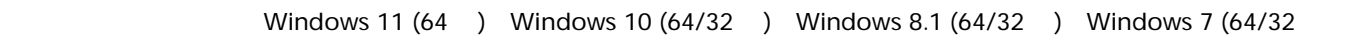

| ▲ | Windows |  |
|---|---------|--|

)

| 1. |   | www          | v.nbdeli.com         | u | LXXX | VX.X.X | " |
|----|---|--------------|----------------------|---|------|--------|---|
| 2. |   | "DeliInkJetl | Installer_Setup.exe" |   |      |        |   |
| 3. | ш | "            |                      |   |      |        |   |
| 4. |   | ,            | ш п                  |   |      |        |   |
| 5. |   |              |                      |   |      |        |   |
| 6. |   |              |                      |   |      |        |   |
| a) |   | ш            | "                    |   |      |        |   |
| b) |   |              | и п                  |   |      |        |   |

# . . .

### USB 2.0

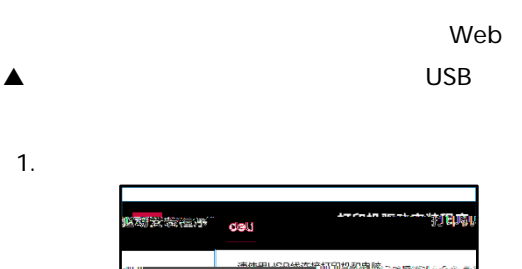

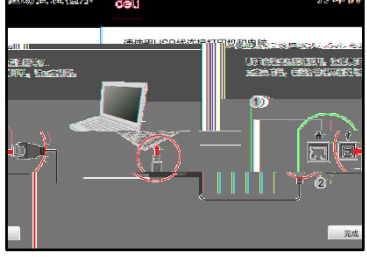

3. USB

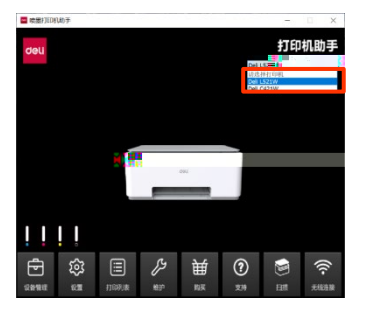

deli123.com

2. USB

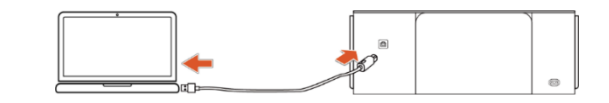

4.

USB 802.11b/g/n

п

USB

0 0 0

• USB USB

.

1.

•

•

2. "

**u** "

и п

| 3. |  | 4. |
|----|--|----|

2.4 GHz

1\_\_\_\_\_\_ 2\_\_\_\_USB\_\_\_\_\_\_

1.

2.

| FTEDANIER Designations |                    |               |       | ×   |
|------------------------|--------------------|---------------|-------|-----|
|                        | deli               | -             |       |     |
|                        | 选择打印机              |               |       | 1   |
|                        | 如果未提你到             | 您的打印机,请谢礼     | 以下内容: |     |
|                        | 1.防晒保护             | 印机和电脑处于同一     | 一局域网。 |     |
|                        | 2 連直市部             | 医成当试生动运行      |       | _   |
|                        | 行的机名称              |               | HL/B  |     |
|                        | 21-55-6192 168.5.5 | 100 160 1 264 |       |     |
| 手动荡力                   |                    |               | 迎北    | ¥-# |

|                      |            | 打印机驱动安装程序                              | ×<br>穷 |
|----------------------|------------|----------------------------------------|--------|
|                      | 选择打印       | 机                                      |        |
|                      | 如果末<br>1.講 | 提索到您的打印机,请确认以下内容:<br>语保打印机和UNM处于同一局域网。 |        |
|                      |            | TERRITER AND ADDRESS                   |        |
| ന <mark>ം</mark> ഞ്ഞ |            | (#H1561W                               |        |
|                      |            |                                        |        |
|                      | 停止         | N/S(10)(92166111849216648254)#         |        |
| 返出                   |            | 手动系加                                   | ٦      |

18

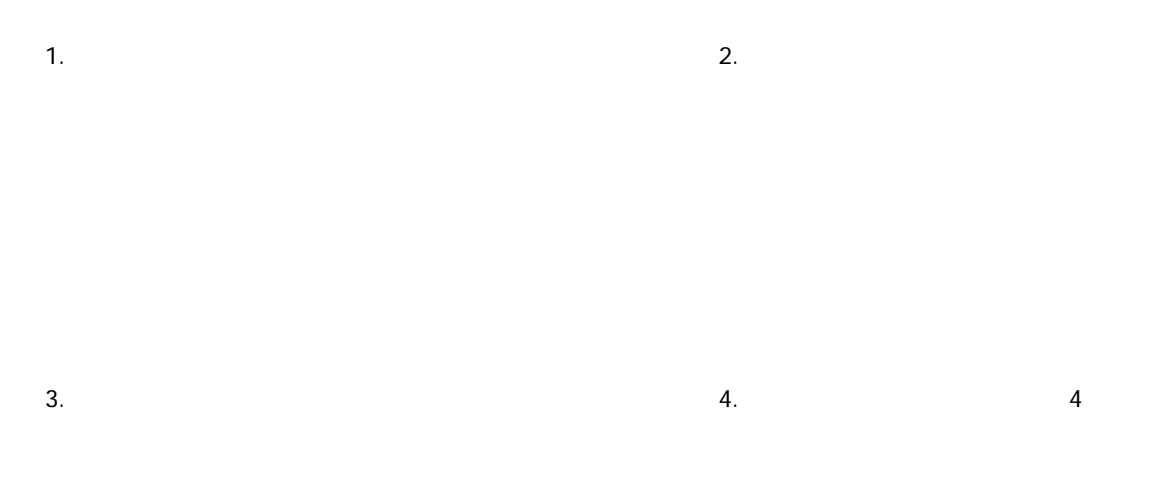

5.

| IP  | IP  |  |
|-----|-----|--|
| USB | USB |  |

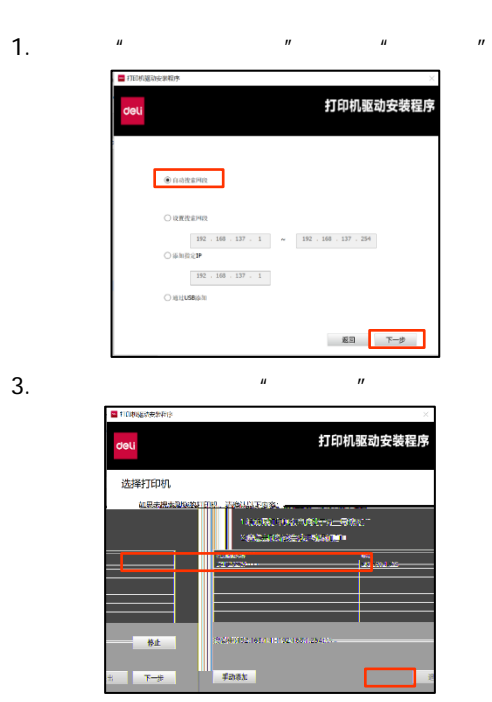

### XXX.XXX.XXX.X~ XXX.XXX.XXX.X ...

| 选择打印机     |              |  |
|-----------|--------------|--|
| 如果未提家到您的打 | [印机,请确认以下内容: |  |
| 1.遗确保打印机机 | 1电脑处于同一局域网。  |  |
| 2.请点击例新或  | 翰武手动源加。      |  |
| 打印机名称     | MLNE.        |  |
|           |              |  |
|           |              |  |
|           |              |  |
|           |              |  |

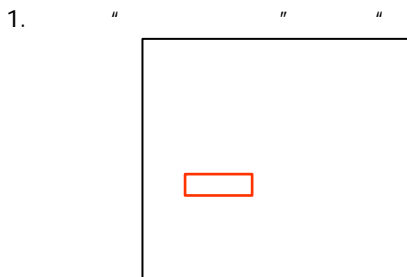

选择打印机

停止

"

200712-1611-111-112-1631-254

F218X

"

打印机驱动安装程序

3.

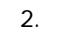

"

XXX.XXX.XXX.X~ XXX.XXX.XXX.X ...

| FIEDN 股功接续程序    |                     |                  | ×    |
|-----------------|---------------------|------------------|------|
| anto accessor   | dell                | ta costa angensi | 地震病。 |
|                 | 选择打印机               |                  |      |
|                 | 如果未提家到您的打           | 打印机,请确认以下内容:     |      |
|                 | 1.05444(19751750)(1 | 和电脑处于同一局域网。      |      |
|                 | 2.请点击闲新或            | 尝试手动添加。          |      |
|                 | 47.9941.83年         | 15.12            |      |
|                 |                     |                  |      |
|                 |                     |                  |      |
|                 |                     |                  |      |
| il descriptions | 100 100 100 100 100 | 169 1 76 4       | -    |
|                 |                     |                  |      |
| 手动添加            |                     | 通出               | T-\$ |

- - XXX.XXX.XXX.X ...

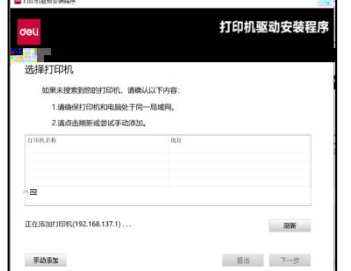

4.

2.

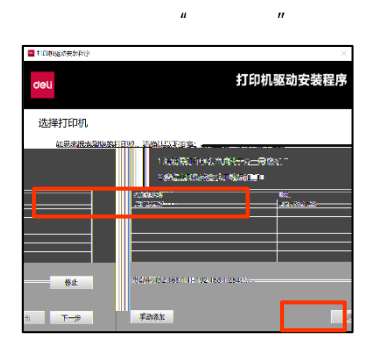

1. " USB " **"** 

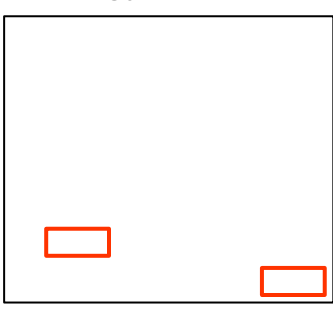

3. ""

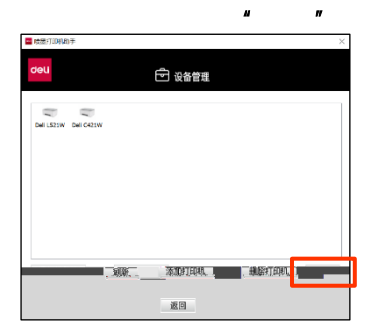

2.

USB

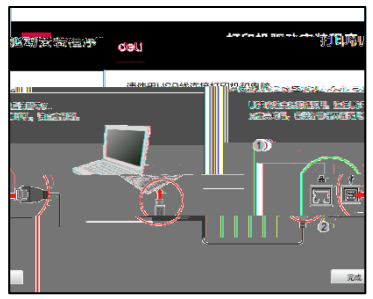

u

n

/

1.

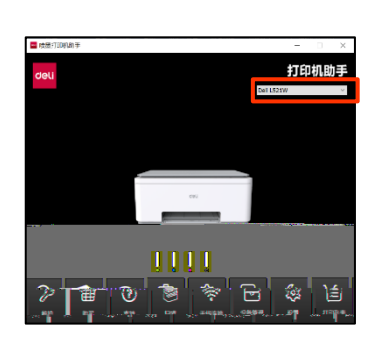

3.

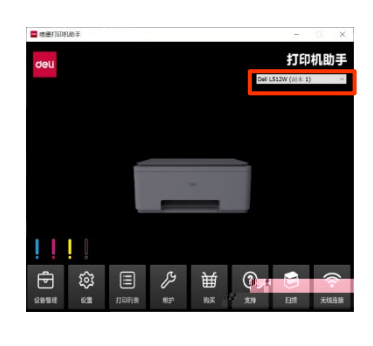

2.

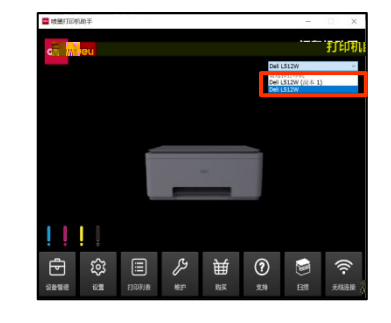

|    | 65~100  | g/m²  | 100 |
|----|---------|-------|-----|
| *1 | 108~230 | )g/m² | 20  |
| *2 | 180~300 | )g/m² | 20  |

| A4     | 210x297mm |
|--------|-----------|
| A5     | 148x210mm |
| B5 JIS | 182×257mm |
| A4     | 210×297mm |
| A4     | 210×297mm |
| 5 /3R  | 89x127mm  |
| 6 /4R  | 102x152mm |
| 7 /5R  | 127x178mm |

80~120g/m<sup>2</sup>

- Ctrl+P 1.
- 2.
- 3.
- 4.
  - •
- 5. 6.

- 1.
- 2. 3.
- 4.
- 5.
- 6.

- - - A4

  - - 4R/6

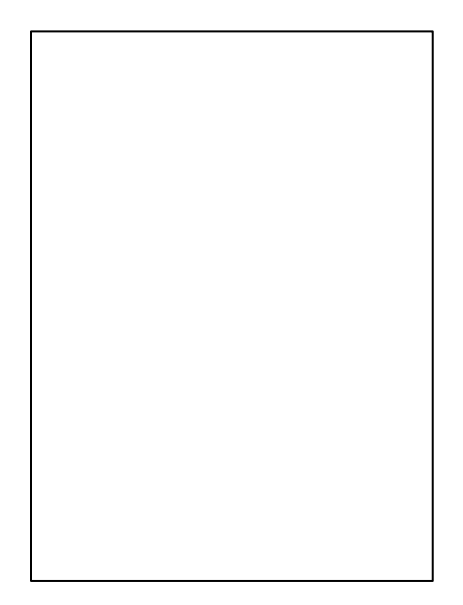

A4 A5 DL C5 B5 3x5 4x6 5x7 W =[89.0-210.0]mm H =[127.0-297.0]mm (DPI) DPI DPI DPI

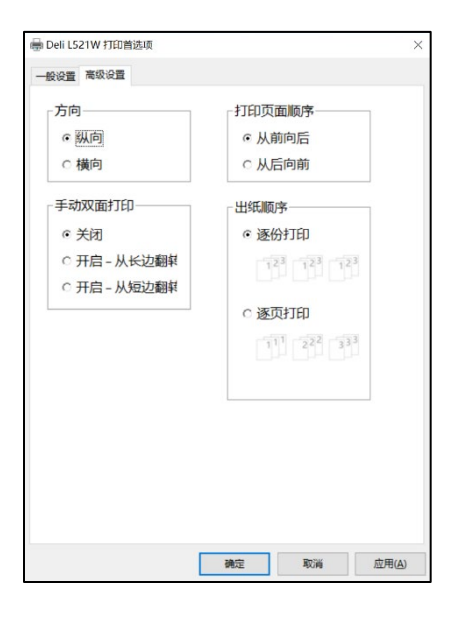

1 2 3...

3 2 1...

< >

1,2,31,2,31,2,3.....1,1,12,2,33,3,3.....

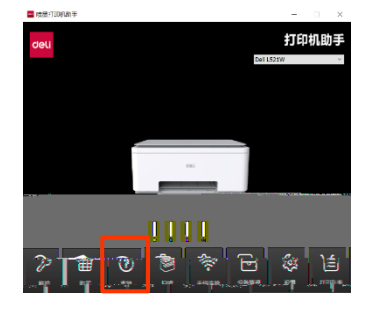

1. < >

### < >

| S Deli L300NW | - 脱机使用打印机               |    |             |         | -             | - 🗆              | ×             |
|---------------|-------------------------|----|-------------|---------|---------------|------------------|---------------|
| 端口<br>′13     | 文档名<br>i Microsoft Word | 状态 | 所有者<br>Admi | 页数<br>1 | 大小<br>4.86 MB | 提交时间<br>14:41:22 | ~<br>2020/11/ |
|               |                         |    |             |         |               |                  |               |
|               | 队列中有1个文档                |    |             |         |               |                  |               |

### Windows

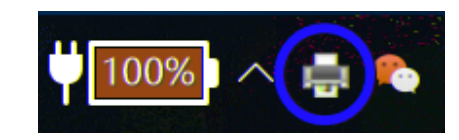

### 2. < >

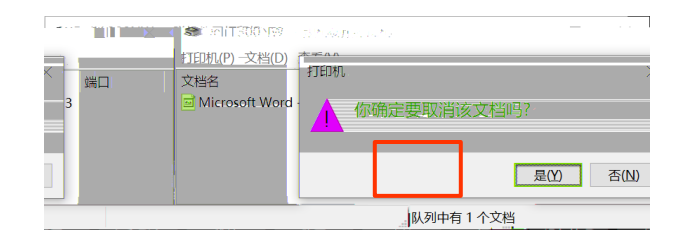

- 1.
- 2.
- ----
- 3.
- 4.
- 5.
- 6.

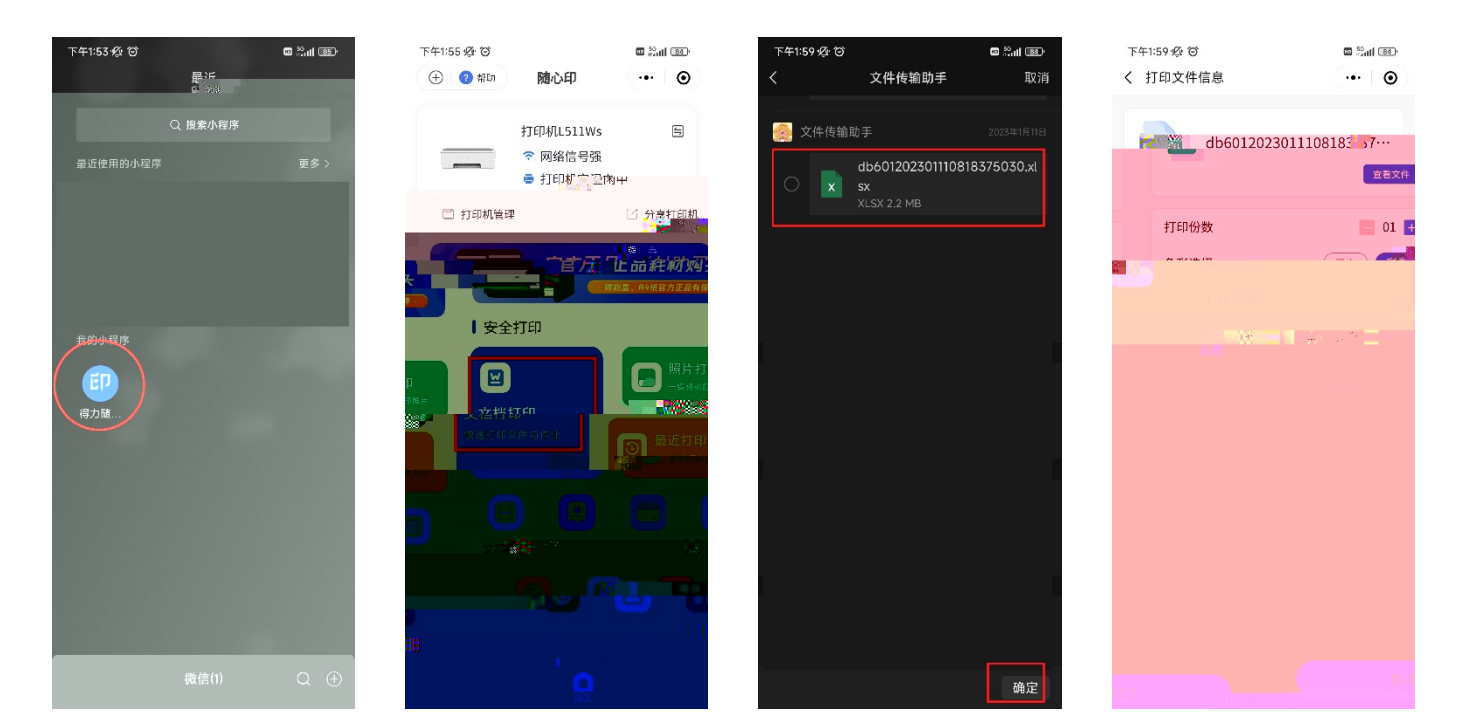

-> . . . K . ID ID A5

Windows

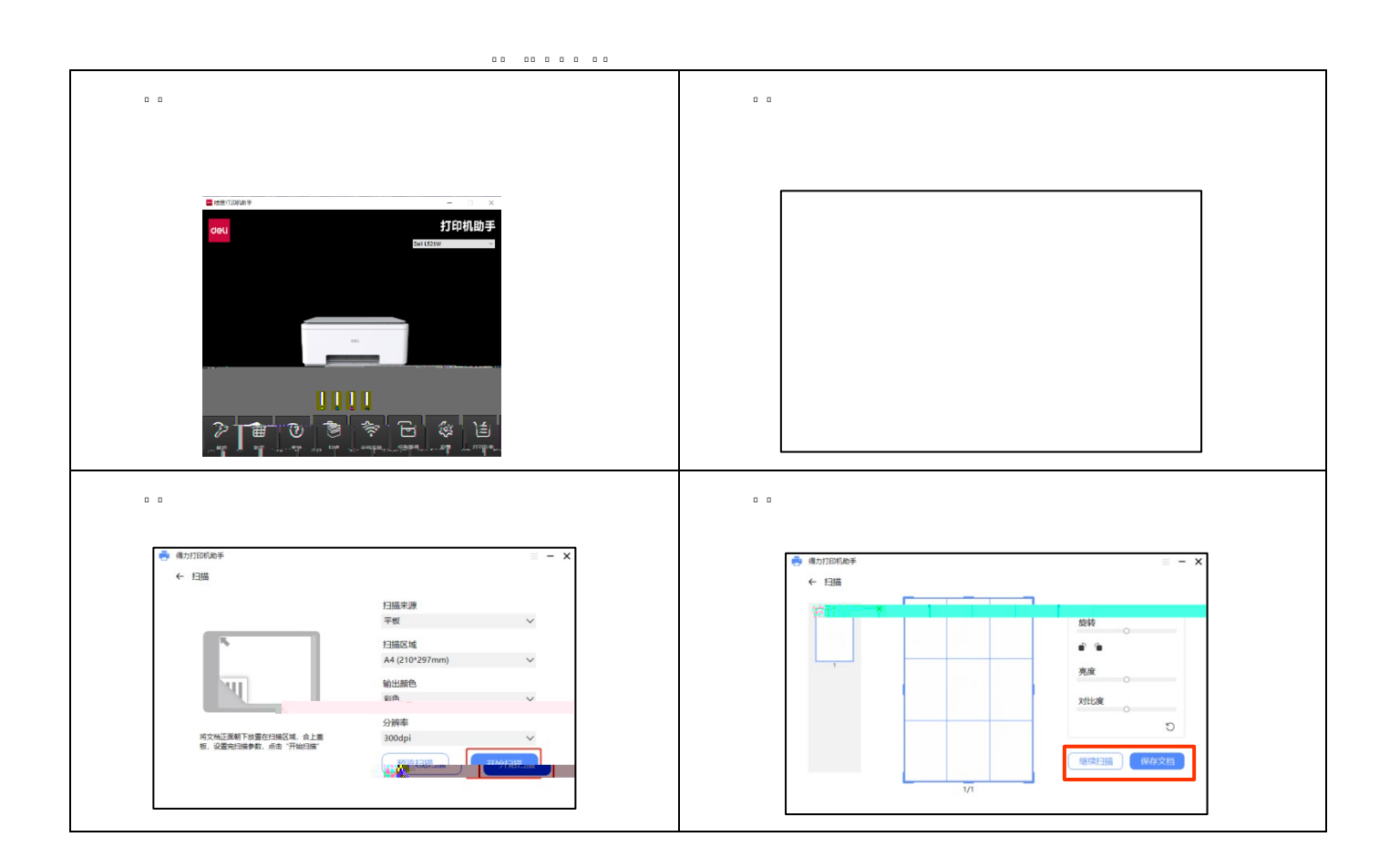

▲

| 1. |    |            |       |                  |
|----|----|------------|-------|------------------|
| 2. |    |            |       |                  |
|    |    |            | A4    | Letter JIS       |
|    | B5 | <b>A</b> 5 |       |                  |
| 3. |    |            |       |                  |
| 4. |    |            |       |                  |
|    |    |            | 300dp | i 600dpi 1200dpi |
|    |    |            |       |                  |
|    |    |            |       |                  |
|    |    |            |       |                  |
|    |    |            |       |                  |
|    |    |            |       |                  |
|    |    |            |       |                  |
|    |    |            |       |                  |
|    |    |            |       |                  |

- 1.
- 2.
- 3.
- Э.
- 4.

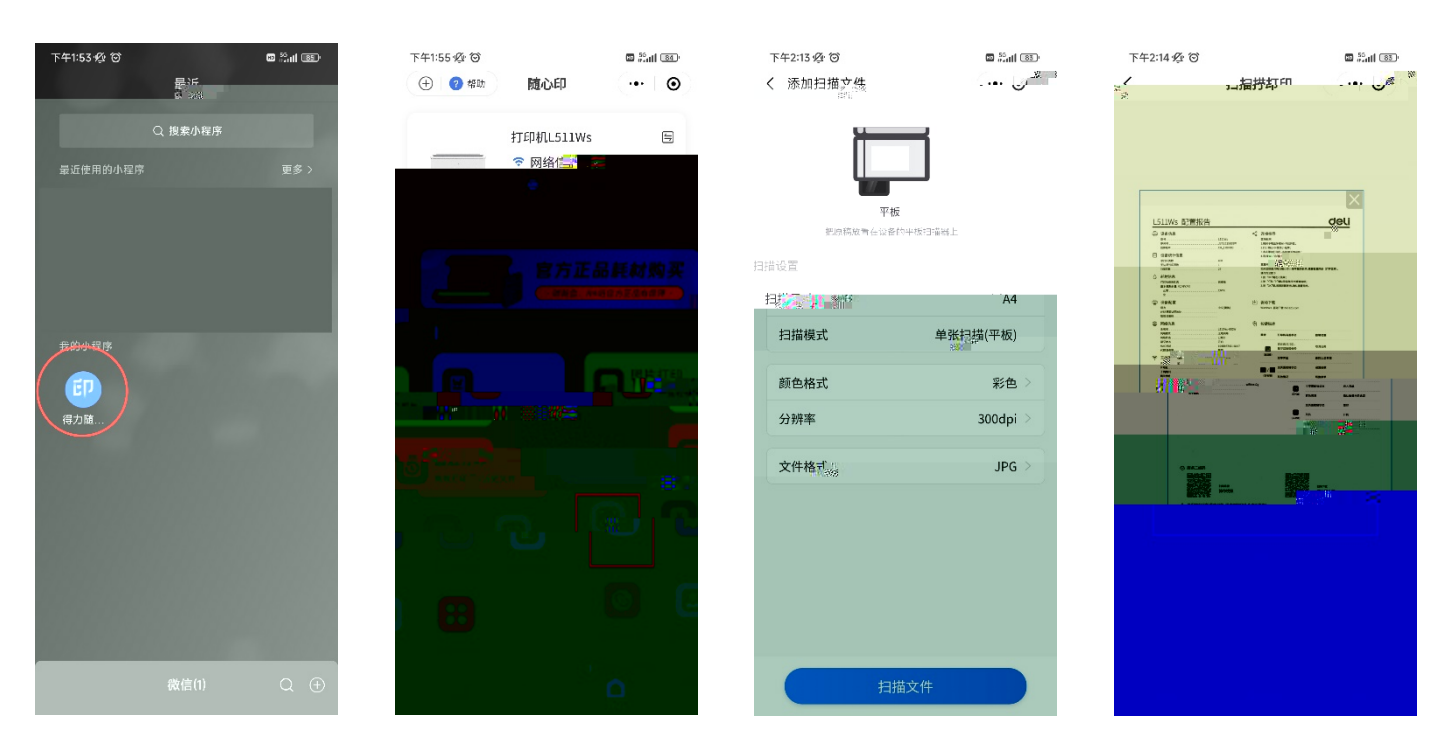

|     | 0 0                                               |                  |                                                                                    |
|-----|---------------------------------------------------|------------------|------------------------------------------------------------------------------------|
| Web | )                                                 |                  |                                                                                    |
|     | Web                                               |                  |                                                                                    |
|     |                                                   |                  | Web                                                                                |
|     |                                                   |                  |                                                                                    |
|     |                                                   | ٥                |                                                                                    |
| 1.  |                                                   |                  |                                                                                    |
|     |                                                   |                  | IP                                                                                 |
| 2.  |                                                   |                  |                                                                                    |
| L   |                                                   |                  | Sel                                                                                |
| -   |                                                   |                  | 1) E(X[14                                                                          |
|     | 型号 L511Ws<br>序列号 J1731135G02W<br>固件版本 CK_1.00.003 |                  | 請牙配网<br>1.确保手机锚牙和Wi-FI已开启;<br>2.打开预心印-微信小程序;                                       |
|     | 设备统计信息<br>总打印页数 400<br>无边面打印页数 1<br>日期页数 27       |                  | 3.点击者加打口和,选择者们"门""<br>4.选择Wi-FI并输入密动。"<br>重置网络<br>如果您想像月得力防心印小指序重新把何,需要重置网络(打开选牙)。 |
| ٥   | 耗材信息<br>打印块校准状态                                   |                  | 播作方法如下<br>1.按"0K"题进入菜单;<br>2.按"4"和"方"键切换菜单找到重置网络;<br>3.按"0K"键,根据屏幕提示,确认重置网络。       |
| Ð   | 设备配置<br><u>语言</u> 中文(简体)<br>WEB界面前问地址<br>官度风密时    | $( \checkmark )$ | 驱动下载<br>Windows 调动下载:deli123.com                                                   |

| 3. |    | Web          |     | IP |                     |
|----|----|--------------|-----|----|---------------------|
|    | IP | 192.168.X.XX | Web |    | http://192.168.X.XX |

| COLUMN CAN New Tab                 | × |  |
|------------------------------------|---|--|
| http://xxx_xxx_xxx_xxx<br>设备的 IP地址 | ) |  |

Web

1)

| 18.5       |                |                             |  |
|------------|----------------|-----------------------------|--|
| IRW JANK   |                | 0000000000000               |  |
| 1019-00    | *              | SA 0. 00. 002 (903291ESSTB) |  |
| WITTE      | 页数             | 60000                       |  |
| 8.110      | 页数             | 0                           |  |
| 1更新 总卡纳    | 计数             | 0                           |  |
| 大密码        |                |                             |  |
|            |                |                             |  |
| 耗材供息       |                |                             |  |
| 要查状        | 6              | 4 <b>m</b>                  |  |
| <b>墨金市</b> | 列号             | T101891000                  |  |
| \$TED (S   | 数              | 1133                        |  |
|            |                |                             |  |
| 点击此项目可     | 「杳看信息, 或更改其设置。 |                             |  |
|            |                |                             |  |

2) " admin"

3)

| deli L512W |        | •                         | Sngliah ●中文(简件) 接受<br>發出 |
|------------|--------|---------------------------|--------------------------|
| 设备状态       | 设备信息   |                           |                          |
| 设备配置       | 副具有的   | DEL 1.610 E.20            |                          |
| 网络         | 型写有标题是 | 1512W                     |                          |
|            | 库列号    | J1531121A03J              |                          |
| 订购耗材       | 固件版本   | AT 0.03.002 (202241EMSTD) |                          |
|            |        | T IN MARK                 |                          |
| 云打印设置      |        |                           |                          |
|            | 设备统计信息 |                           |                          |
| 修改密码       | 总打印页数  | 197                       |                          |
|            | 扫描的页数  | 47                        |                          |
|            | 总卡纸计数  | 6                         |                          |
|            |        |                           |                          |
|            | 耗材信息   |                           |                          |
|            | 打印头状态  |                           |                          |
|            |        | - 20                      |                          |

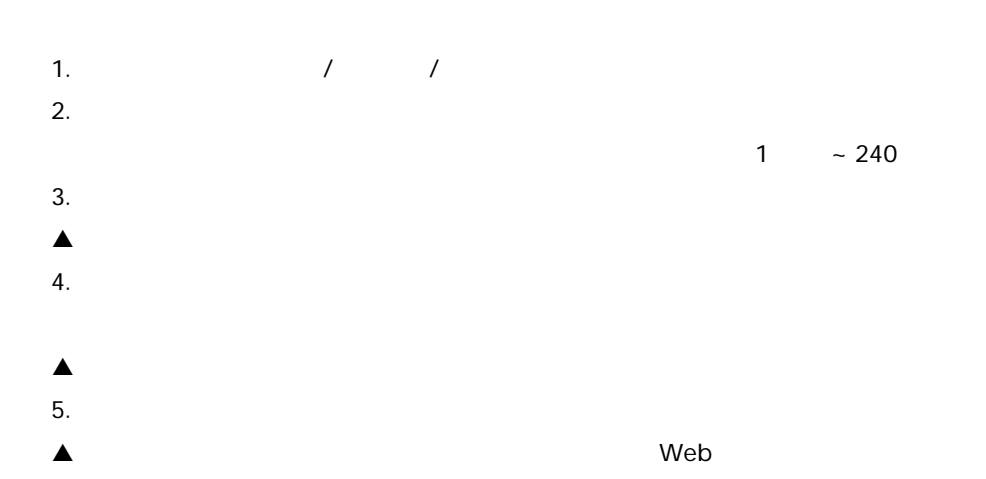

# ▲

- IP IP
- Web Web
- 1.
   Wi-Fi

   2.
   TCP/IP
   IPv4
   /
   IP
- IP DHCP
- 3. IPV6 IP
- 4. SSID / / /
- ▲ Wi-Fi Web
- 5.
- ▲
- -
- e+APP
- Web
  - [ ] " admin" 1-32
    - " admin"

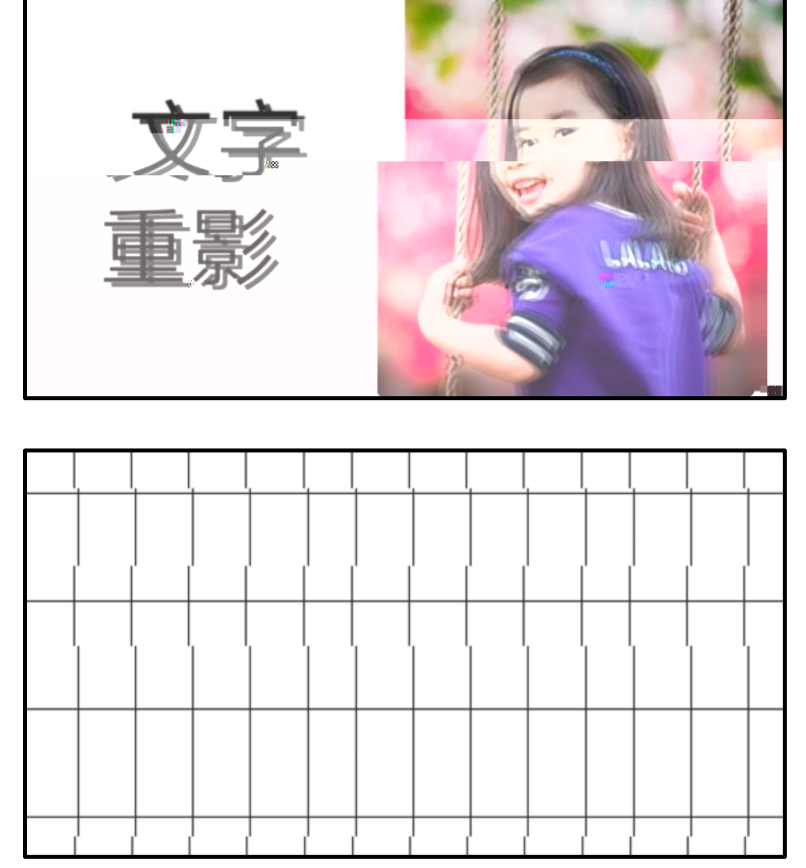

▲

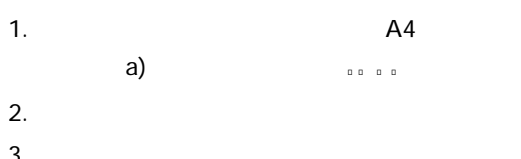

3.

A4

 $\bigcirc$ 

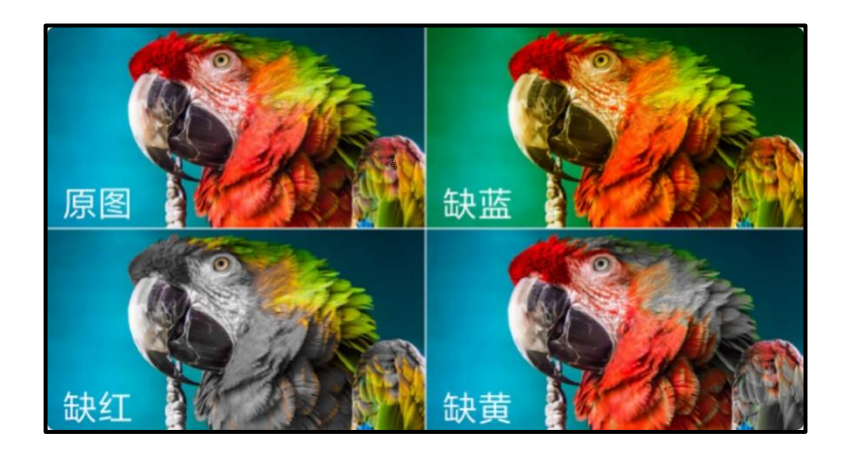

| 文字颜色深浅不一 文字颜色深浅不一 |           |
|-------------------|-----------|
| 文字颜色深浅不一 文字颜色深浅不一 |           |
| 文字颜色深浅不一 文字颜色深浅不一 |           |
| 文字颜色深浅不一 文字颜色深浅不一 |           |
| 文字颜色深浅不一、文字颜色深浅不一 | W_00113 3 |
| 深浅不一 文字颜色深浅不一 文   | 字颜作       |
|                   |           |

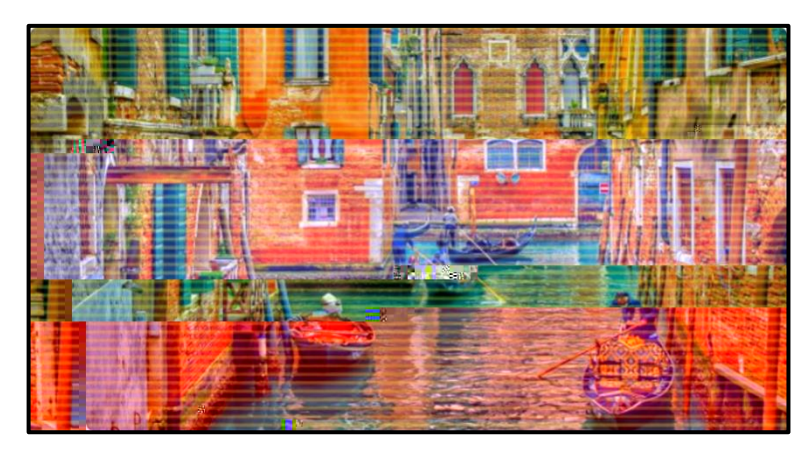

1. A4 2. -> b b b b 3. A4

# •

- •
- .
- .
- •

- 5°-35°

•

•

- •
- .
- •
- •

- .
- .

- $\Diamond$
- - - 4

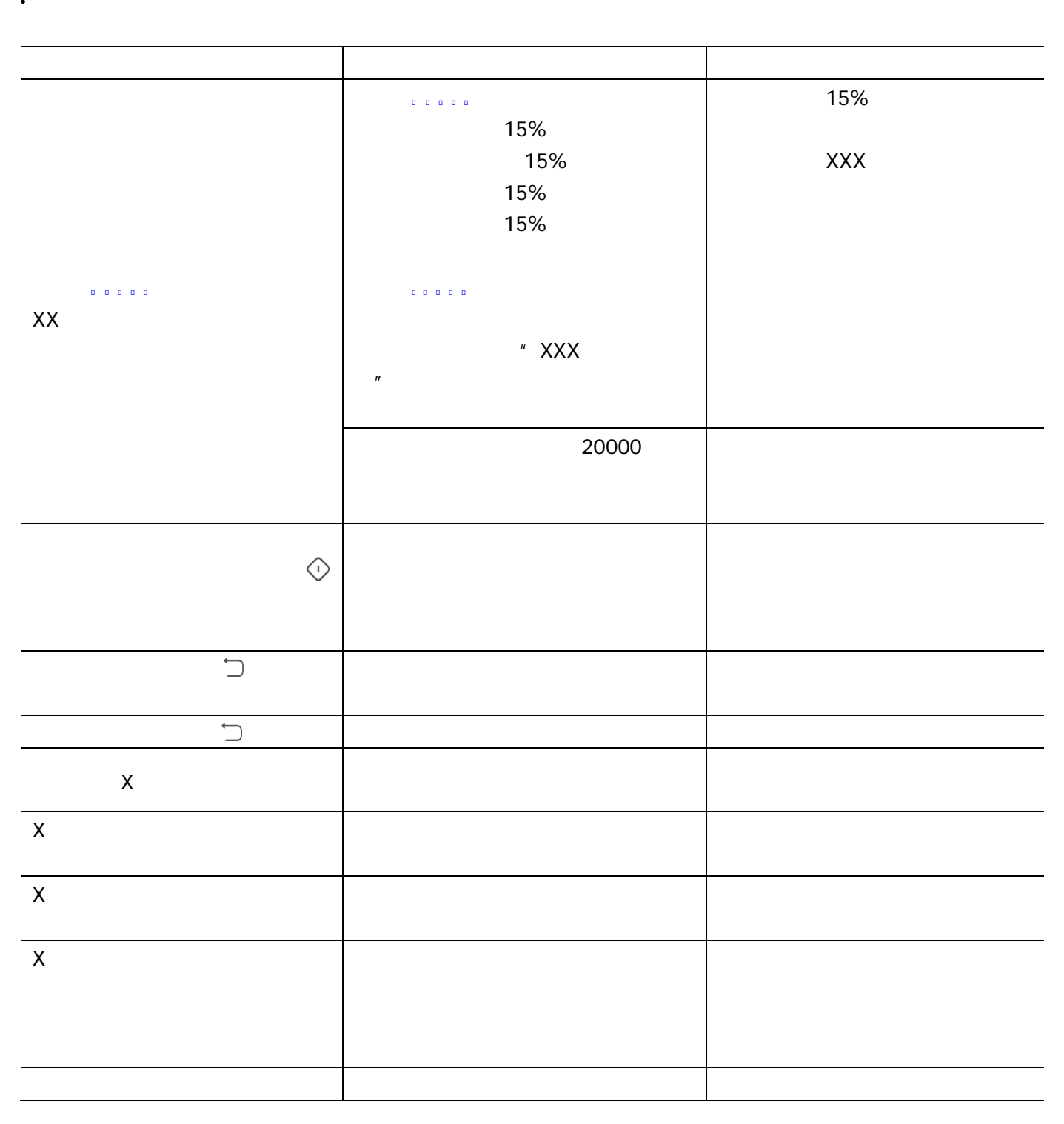

•

39

| Х          |       |  |
|------------|-------|--|
|            |       |  |
| X          |       |  |
| $\tilde{}$ |       |  |
|            |       |  |
| #6121      |       |  |
| #5200      | Wi-Fi |  |
| #6143      |       |  |
| #6144      |       |  |
| #6139      |       |  |
| #7200      |       |  |
| #7201      |       |  |
| #7202      |       |  |
| #7203      |       |  |
| #7204      |       |  |
|            |       |  |
|            |       |  |

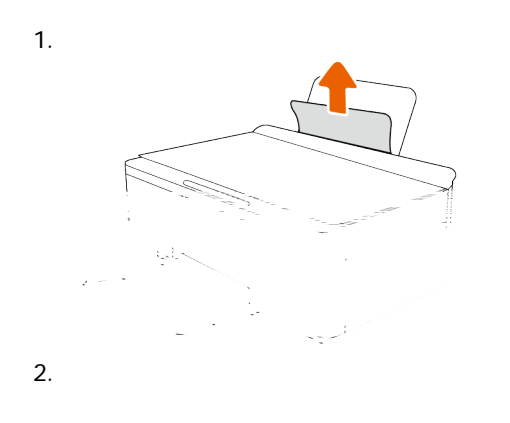

### 1. 2.

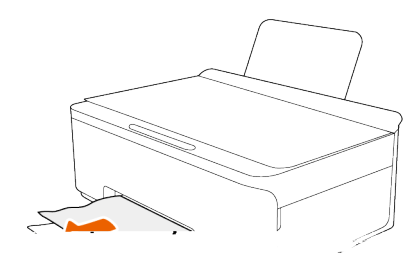

### 3.

### 

- .
- .
- .
- .
- - 41

### 5

USB •

•

•

•

•

- USB •
- USB •
  - USB

  - USB

  - ٠
  - 10

  - •

SSID

USB

- .
- -> -> ->
- •
- .

· \_\_\_\_\_

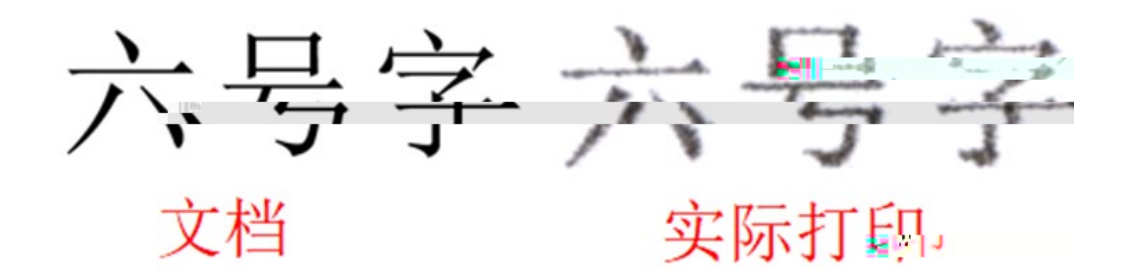

*11 II II* 

### a)

| 上午11:11 公 〇 |                                                                                                    | 🕲 🖿 🖓 📾 🛠  | 上午11:11 经 回 | 🕸 🖬 👯 🖬 🕸   | 上午11:11 必 〇 | 8 🖬 🚟 🖬 🕼  |
|-------------|----------------------------------------------------------------------------------------------------|------------|-------------|-------------|-------------|------------|
| 大 预览较慢 ⑦    | 打印预览                                                                                                    | ·•· •      | く设置         | ·•· •       | く 设置<br>    | ·•• [@     |
| 打印机         | 0                                                                                                    | 打印机L512W   | 打印种类        | 普通纸 >       | 打印种类        | 普通纸 >      |
| 打印份数        |                                                                                                    | 01 +       | 打印尺寸        | A4          | 打印尺寸        | A4         |
| 打印设置        | A4-纵向-单面                                                                                                    | i打印-中-彩色 > | 打印质量        | ф >         | 打印质量        | ф >        |
|             | An or a second second s |            | 打印颜色        | THE A       | 打印颜色        | 彩色 >       |
|             |                                                                                                    |            | 打印方向        | 纵向 >        | 打印方向        | 纵向 >       |
|             |                                                                                                    |            | 打印模式        | 单面打印        | 打印模式        | 单面打测       |
|             |                                                                                                    |            | 打印范围        | 1-1页/共1页、入入 | 打印范围        | 1-1页/共1页 〉 |
|             |                                                                                                    |            | \$JED       |             | 打印和海        |            |
|             |                                                                                                    |            |             |             | 无边距打印       |            |
|             | 1/1                                                                                                    |            |             | 确定          |             | 低          |
| 若文件品        | ·示乱码或错误, 点                                                                                                    | 击上报        |             | -           |             | 中          |
|             |                                                                                                    |            |             |             |             | 高          |
|             |                                                                                                    |            |             |             |             |            |

b) PC

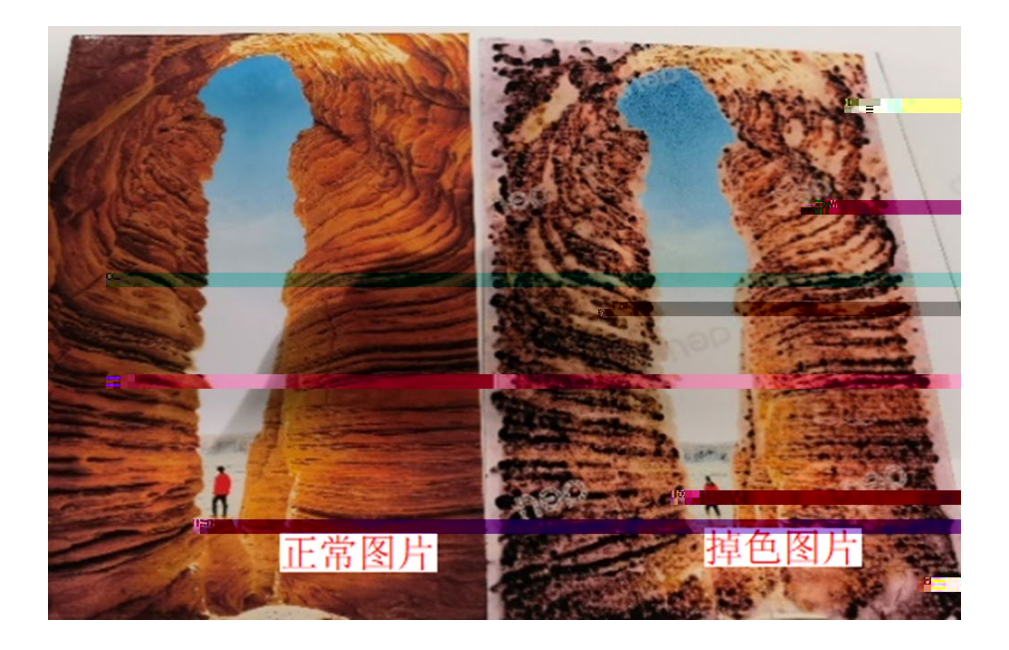

### 1. RC 2.

- a) logo
- b) logo

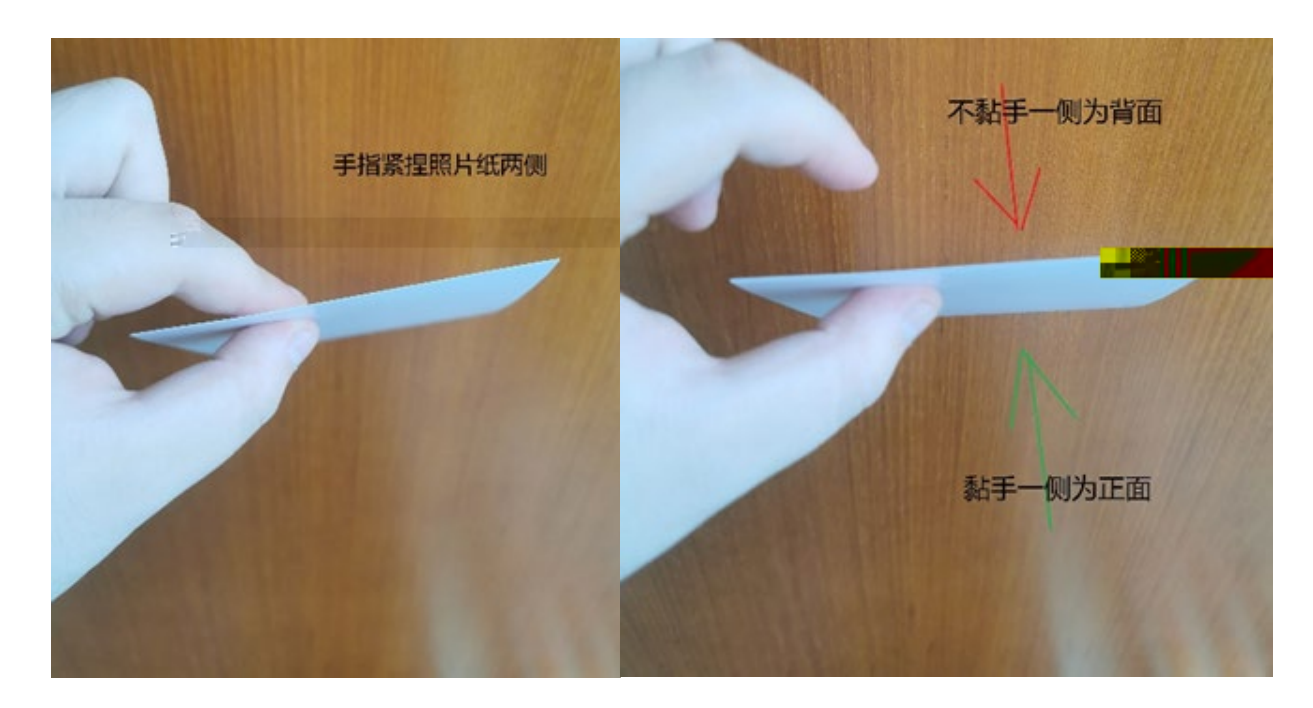

250g

- USB
- USB USB
- •
- 0 0 0
  - Web

- •
- .

- 4.

/ /

/

|   | USB     | USB2.0                              |
|---|---------|-------------------------------------|
|   |         | 802.11b/g/n 2.4GHz                  |
|   |         | Wi-Fi Direct                        |
|   |         | Windows                             |
|   | Windows | Windows 11 64 Windows 10 64 /32     |
|   |         | Windows 8.1 64 /32 Windows 7 64 /32 |
|   |         |                                     |
|   |         | GDI                                 |
|   |         | / 99                                |
|   |         | 99                                  |
|   |         |                                     |
|   |         | CIS                                 |
| - |         | 1200x1200dpi 1200dpi                |
|   |         | 24                                  |
|   |         | 256                                 |
|   |         | 5~35                                |
|   |         | 10%~80%                             |
|   |         | 16~32                               |
|   |         | 20% ~ 80%                           |
|   |         | -25 40                              |
|   |         | 10% ~ 93%                           |
|   |         | 2000m                               |
|   |         |                                     |
|   |         | AC 220-240V                         |
|   |         | 50/60Hz                             |
|   |         | GB 21521-2014                       |

- •
- .
- .
- .
- .
- •
- .
- .
- .
- .
- •
- •
- •
- •
- .
- •
- •
- .